## CARA MENJALANKAN PROGRAM

- 1. Install XAMPP dan Browser Mozilla Firefox
- 2. Buka Firefox kemudian akses localhost/phpmyadmin, import database dari folder database
- 3. Buat folder spk\_fsaw pada local disk C xampp htdocs. Kemudian copy isi folder sourcode ke folder spk\_fsaw yang telah dibuat.
- 4. Akses alamat localhost/spk\_fsaw pada browser, lalu login dengan username dan password admin.
- 5. Pilih menu Data User untuk mengelola user.
- 6. Pilih menu Matakuliah untuk melakukan input, update dan delete matakuliah praktikum.
- 7. Pilih menu Kriteria untuk melakukan input, update dan delete kriteria.
- 8. Pilih menu Himpunan untuk melakukan input, update dan delete himpunan pada masing-masing kriteria.
- 9. Pilih menu Data Calon untuk melakukan input, update dan delete Calon Asisten Dosen/Alternatif.
- 10. Pilih menu Analisa untuk melihat hasil analisa berdasarkan matakuliah praktikum.
- 11. Pilih menu Laporan untuk membuat laporan berdasarkan matakuliah praktikum.
- 12. Pilih Logout untuk keluar dari sistem.